## PROCEDURE DE NOTIFICATION DES CAMPAGNES SMS

Viaweb vous propose une nouvelle fonctionnalité de notifications des réponses par vos candidats à la suite de l'envoi d'une campagne SMS.

Ci-dessous les différentes étapes d'usage.

• Lorsqu'un ou plusieurs candidats répondent à votre campagne SMS, Le nombre de réponses apparaît sur la cloche dans une pastille rouge.

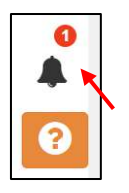

 Après un clic sur la cloche ou la pastille, une fenêtre s'ouvre. Vous atterrissez directement sur le premier onglet « toutes » présentant l'ensemble des notifications (*lu* et *non lu*). Les alertes non lues ont un fond gris et les lues un fond blanc.

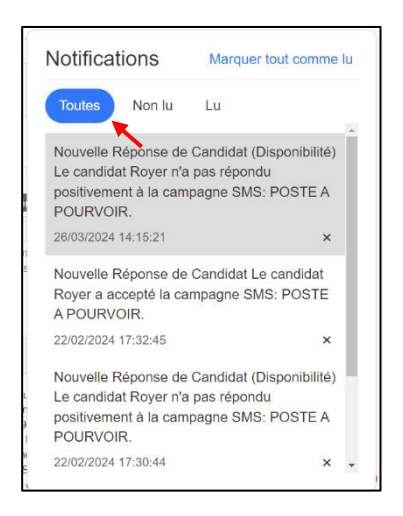

• Si vous souhaitez ne voir que les notifications non lues, cliquez sur « non lu »

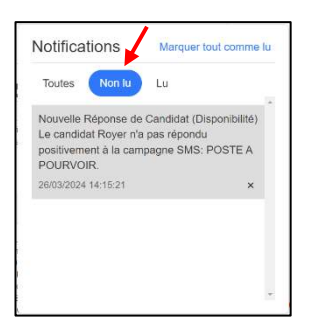

• Si vous souhaitez ne voir que les notifications lues, cliquez sur « lu »

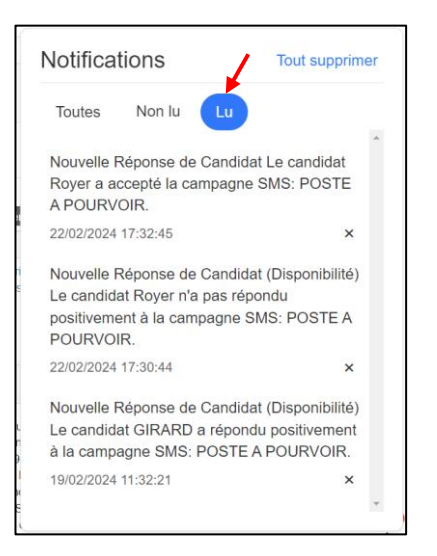

• Lorsque vous voulez lire une notification, cliquez sur cette dernière et vous serez redirigé vers la page de détail

|     | Retour à la liste des campagnes SMS |   |                     |                   |
|-----|-------------------------------------|---|---------------------|-------------------|
|     | POSTE A POURVOIR                    |   |                     |                   |
|     | Afficher 10 V éléments              |   |                     |                   |
|     | ld                                  | * | Nom et prénom       | Réponses reçues ? |
| 202 | #1212                               |   | Royer Patrice Moise | NON               |
|     |                                     |   |                     |                   |
|     |                                     |   |                     |                   |
|     |                                     |   |                     |                   |

 A partir des onglets "toutes" et "non lu" vous avez la possibilité de marquer l'ensemble des notifications comme lues en cliquant sur « marquer comme tout lu ».

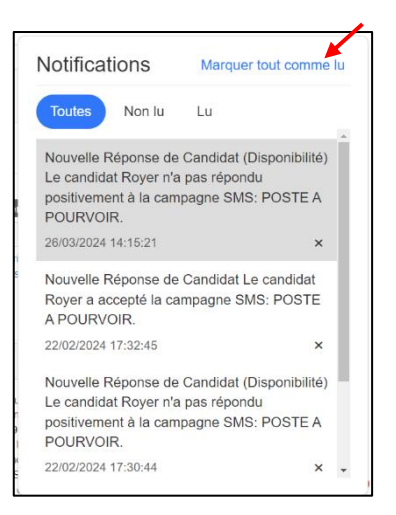

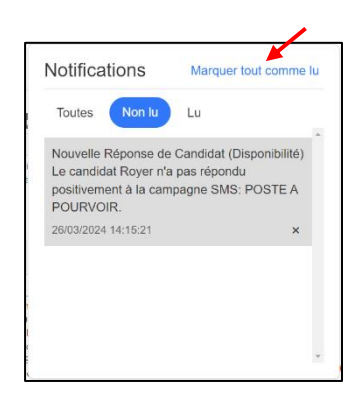

- Pour alléger votre fil de notifications, vous pouvez les supprimer via deux options.
  - Supprimer chaque notification via « la petite croix » ; visible sur les trois onglets
  - Supprimer l'ensemble des notifications sur l'onglet « lu »

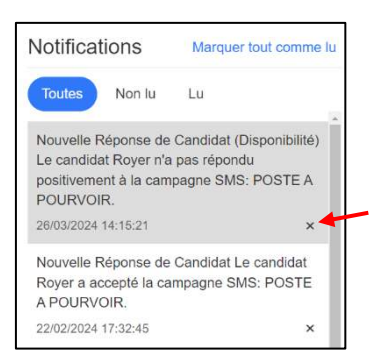

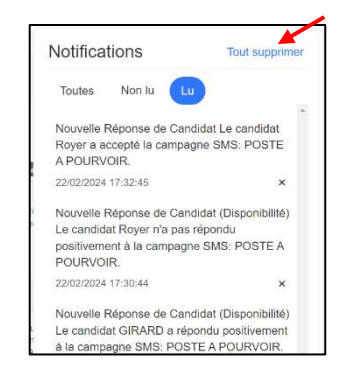

## NB:

La cloche de notification est visible sur toutes les pages de Job+

## Abonnements :

Pour le moment, vous êtes automatiquement abonné aux notifications des campagnes que vous avez émises, et vous ne pouvez pas vous en désinscrire.

Dans une évolution ultérieure, vous pourrez vous abonner ou désabonner librement aux notifications de toute campagne, y compris de vos collègues de l'agence.